## How to provide public comment via computer/mobile device

Staff will only acknowledge those who have "raised their hand" by selecting the hand icon.

## **Computer or Tablet**

Click the "raised-hand" icon to indicate that you would like to speak.

Click the participant button/icon to find the "hand" icon.

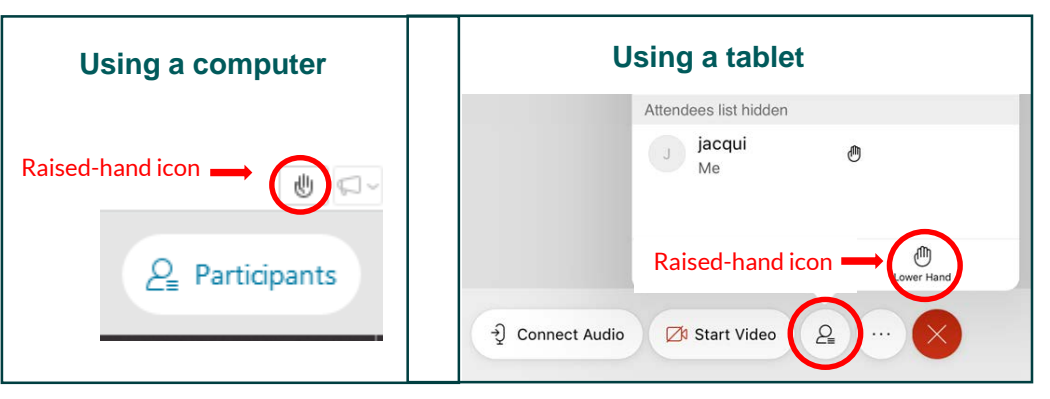

When you are acknowledged, you will be unmuted.

When you have finished your comment, please click on the "raised hand" icon again to lower your hand.

## Calling In

Press \*3 to "raise your hand"

You will hear a prompt stating your hand has been raised.

When it is your turn to speak, staff will unmute you and you will hear, "you have been unmuted"

Please limit your comment to no longer than 3 minutes.

When finished with comment, please press \*3 to lower your hand.

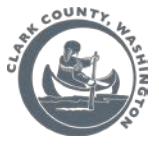

Please limit your comment to no longer than 3 minutes.